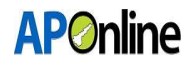

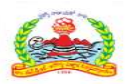

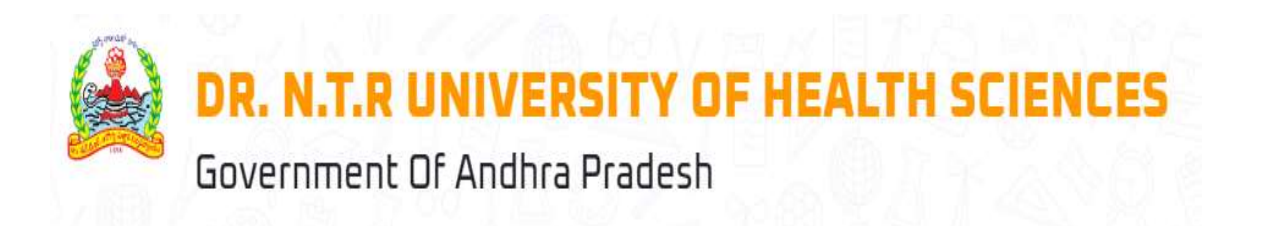

# User Manual For Dr. NTR UHS – PG MEDICAL DEGREE – 2024-2025 Competent Authority Quota Prepared By

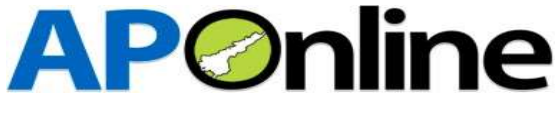

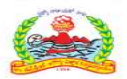

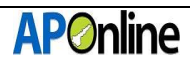

#### Contents

| 1 INTRODUCTION                    | 4  |
|-----------------------------------|----|
| 1.1 ABOUT Dr. NTR UHS:            |    |
| 1.2 OBJECTIVES                    | 4  |
| 1.3 SCOPE                         |    |
| 2 SOFTWARE AND TECHNOLOGIES       | 4  |
| 3 PROCESS FLOW                    | 5  |
| 3.1 Registration:                 | 6  |
| 3.2 Login:                        |    |
| 3.3 Application Submission:       |    |
| 3.3 Know your Payment Status      | 20 |
| 3.4 Print Provisional Application |    |
| 3.5 Know your Application Status  |    |

#### **Tables**

| able 1: Software and Technologies |
|-----------------------------------|
|-----------------------------------|

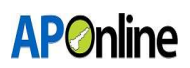

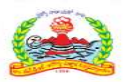

#### Figures

| Figure 1: Home Page                                                    | 5  |
|------------------------------------------------------------------------|----|
| Figure 2: Registration - Link                                          | 6  |
| Figure 3:Registration – Get NEET details                               | 6  |
| Figure 4: Registration - OTP                                           | 7  |
| Figure 5:Registration – Registration ID (User ID) Generation           | 7  |
| Figure 6: Login Page – Link                                            | 8  |
| Figure 7: Login Page – Login                                           | 8  |
| Figure 8: Application Submission – Link                                | 8  |
| Figure 9: Application Submission – Tabs                                | 9  |
| Figure 10: Application Submission – Personal Details                   | 9  |
| Figure 11: Application Submission – Fee Payment                        | 10 |
| Figure 12: Application Submission – Payment Success                    | 10 |
| Figure 13: Application Submission – AU/SVU Educational Region          | 11 |
| Figure 14: Application Submission – OU Educational Region              | 12 |
| Figure 15: Application Submission – OU Region                          | 12 |
| Figure 16: Application Submission – OU Region - Migrated from TG to AP | 13 |
| Figure 17: Application Submission – OU Region Migrated – Final Region  | 13 |
| Figure 18: Application Submission – OU Region APNL – APNL              | 14 |
| Figure 19: Application Submission – Non-local                          | 15 |
| Figure 20: Application Submission – Non-local – APNL with AP Domicile  | 15 |
| Figure 21: Application Submission – SWI – Educational Region           | 16 |
| Figure 22: Application Submission – Uploads                            | 17 |
| Figure 23: Application Submission – Preview Application Link           | 18 |
| Figure 24: Application Submission – Preview and Submit                 | 19 |
| Figure 25: Application Submission – Submission Conformation            | 20 |
| Figure 26: Know your Payment Status – Link                             | 20 |
| Figure 27: Know your Payment Status - Receipt                          | 20 |
| Figure 28: Print Provisional Application – Link                        | 21 |
| Figure 29: Print Provisional Application – Download                    | 21 |
| Figure 30: Know your Application Status – Link                         | 22 |
| Figure 31: Know your Application Status - Status                       | 22 |
|                                                                        |    |

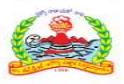

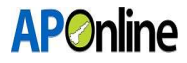

#### **1 INTRODUCTION**

#### **1.1 ABOUT Dr. NTR UHS:**

The Government of Andhra Pradesh inaugurated Dr. NTR University of Health Sciences in 1986.

The University is offering various UG, PG, Super Specialty, Ph.D. & PDF Courses in Modern Medicine, Dental Surgery, Ayurveda, Unani, Homeopathy, Naturopathy, Nursing, Physiotherapy and Para Medical Graduate Courses in its affiliated colleges.

#### **1.2 OBJECTIVES**

Facilitating the transition from registration to college joining confirmation for the admission process.

#### **1.3 SCOPE**

The scope of this document is to explain the process of Candidate registration, Fee payment & opting for the web options and allotment of seats as per the candidate preferences.

#### **2 SOFTWARE AND TECHNOLOGIES**

| S.No. | Software   | Version    |
|-------|------------|------------|
| 1     | .NET Core  | 7 Version  |
| 2     | SQL Server | 22 Version |

Table 1: Software and Technologies

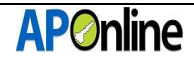

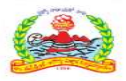

#### **3 PROCESS FLOW**

- Registration
- ✤ Application Submission
- Know Your Payment Status
- Print Provisional Application
- Know Your Application Status
- Re-upload Documents
- Print Final Application
- Objections
- ✤ Web Option
- Allotment Letter Download

| News The application is now functional.                                                                                                    |                                                                                                    | < 11            |
|----------------------------------------------------------------------------------------------------|----------------------------------------------------------------------------------------------------|-----------------|
| Forms                                                                                                    | Information Bulletin/Downloads                                                                                                    | Important Dates |
| Allotments 2024                                                                                                    | withdraw from the alloted seat.                                                                                                    |                 |
| PG MedCQ CQ and MQ - Allotment Fee 5<br>download allotment letter and the joining<br>time has been extended until 12:00 PM on<br>12:08:2024.     MedCQ CQ-Phase-I College Wise | mon_MedCQ CQ 2024-25-List of Not     Reported Candidates after Phase-I     counselling      mon_MedCQ CQ Phase=II Web Options     notification 2024-25                                                               |                 |
| Allotments 2024.  Provisional Final Merit list of Eligible Candidates for admission to MedCD                                                                                   | MedCQ CQ Phase-I Web Options Notification 2024-25 MedCQ AILNET GROUP 2024-25                                                                                                    |                 |
| Course under Competent authority guota for<br>the year 2024-25.<br>Provisional Final Merit list of Not Eligible                                                                | Imedication Net Foroup 2024-25           Imedication State           Imedication           Imedication           Imedication           Imedication           Imedication           Imedication           Imedication | ļ               |

Figure 1: Home Page

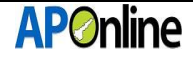

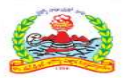

#### **3.1 Registration:**

Click on 'Registration' in the FORMS tile to register for PG Medical admissions, as shown in the screen below.

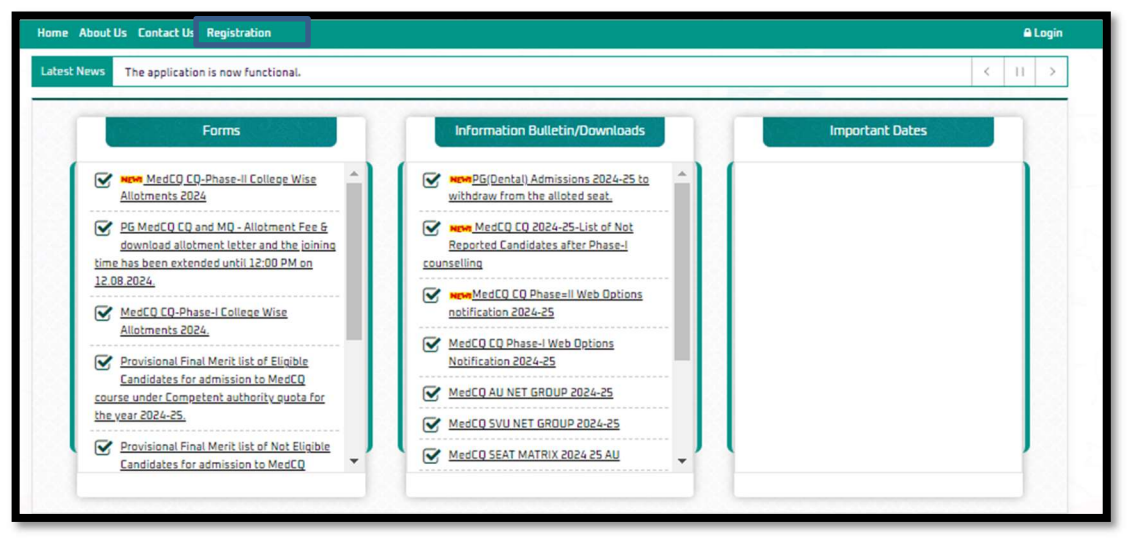

Figure 2: Registration - Link

After clicking the Registration link, a registration webpage will be displayed as shown on the screen below.

- Enter the NEET hall ticket number and Date of Birth, then click "Get Details." The Name, Mobile Number, and Email ID will be displayed from the NEET data. The Mobile Number and Email ID fields will be in edit mode. If any changes are required in the Mobile Number or Email ID, make the necessary updates.
- > Enter the password and re-enter it in the confirm password field.
- > Enter the Captcha and click on "Generate OTP." Button.

|                                | Data of Dista |                       |                |           |               |    |
|--------------------------------|---------------|-----------------------|----------------|-----------|---------------|----|
| 2455                           | 18/           |                       | Get Details 🗸  | <b>\$</b> |               |    |
| Name (as per NEET) *           | Mobile Numb   | per *                 | eMail ID *     |           |               |    |
| GE                             | 93            |                       |                |           |               |    |
| Password *                     |               | Confirm Password *    |                |           | Captcha *     |    |
|                                | ۲             |                       | ~              |           | 40 - 16 = ? 🗢 | 24 |
| Password regulrements were met |               | Password require      | ments were met |           |               |    |
|                                |               | and the second second |                |           |               |    |

Figure 3:Registration – Get NEET details

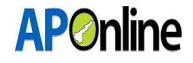

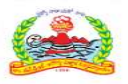

An OTP will be sent to the registered Mobile Number and Email ID. Enter the OTP in the OTP field and click the "Submit" button.

| NEET Hall Ticket Number/Roll No. * | Date            | of Birth * |                    |                 |   |            |            |  |
|------------------------------------|-----------------|------------|--------------------|-----------------|---|------------|------------|--|
| 245                                | 01/             |            | Get Details        | Get Details     |   |            |            |  |
| Name (as per NEET) *               | Mobile Number * |            |                    | eMail ID *      |   |            | _          |  |
| GHAN                               | 934             |            | D                  | online.in       |   |            |            |  |
| Password *                         |                 |            | Confirm Password * |                 |   | Captcha *  |            |  |
|                                    | ~               | ۲          |                    | ~               | ۲ | 14 - 9 = ? | <b>0</b> 5 |  |
| Password requirements were met     | -               |            | Password require   | ements were met |   |            |            |  |
| отр *                              |                 |            |                    |                 |   |            |            |  |
| 19                                 |                 |            |                    |                 |   |            |            |  |

Figure 4: Registration - OTP

After successful submission, the Registration ID will be displayed as shown below. An SMS and email will also be sent with the Registration ID. The screen will show a "Successfully submitted" message along with the Registration ID.

| Registration                                                               |            | _        | REGISTRA                                 | TION DETAILS                               |            | Your Regist<br>PG24CQ | tration ID is |
|----------------------------------------------------------------------------|------------|----------|------------------------------------------|--------------------------------------------|------------|-----------------------|---------------|
| NEET Hall Ticket Number/Roll No. *                                         | Date       | of Birth | •                                        |                                            |            |                       |               |
| Enter Hall Ticket Number                                                   | DD/        | MM/YY    | YY                                       | Get Details                                |            |                       |               |
| Name (as per NEET) *                                                       | Mobi       | le Num   | ber *                                    | eMail ID *                                 |            |                       |               |
| Enter Name                                                                 | Ent        | er Mobi  | le Number                                | Enter eMail ID                             |            |                       |               |
| Password *                                                                 |            |          | Confirm Password *                       |                                            | Captcha *  | 71                    |               |
| Enter Password                                                             | ~          | ۲        | Enter Password                           | ✓ ●                                        | 14 - 9 = ? | C Enter Captcha       |               |
| Password requirements were met<br>Note: Mobile number should be active til | the closer | of the a | Passward requirement<br>Subr<br>dmission | nts were met<br>nit Reset<br>ID is: PG24CQ |            |                       |               |

*Figure 5:Registration – Registration ID (User ID) Generation* 

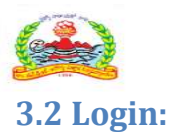

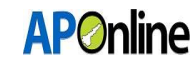

After successful registration, click "Login" to submit your application.

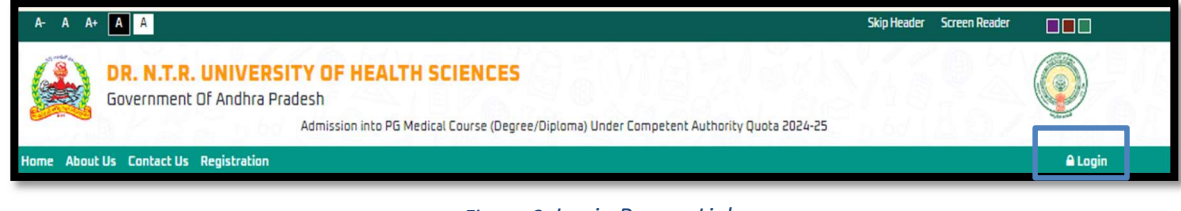

Figure 6: Login Page – Link

The login screen will be displayed as shown below. Enter your User ID (Registration ID), Password, and Captcha, then click the "Login" button.

| Home About Us Contact Us Registration                     | <b>≜</b> Login                   |
|-----------------------------------------------------------|----------------------------------|
|                                                           | <b>≜</b> Login                   |
|                                                           | Enter Userid                     |
|                                                           | Enter Passsword                  |
|                                                           | 12 + 16 = ?                      |
|                                                           | C Enter Captcha                  |
|                                                           |                                  |
| © 2024. All Rights Reserved, Government of Andhra Pradesh | Designed & Developed By APOnline |

Figure 7: Login Page – Login

#### **3.3 Application Submission:**

After logging in, select "Services" from the menu bar and click on the "Application Submission" link.

| Dashboard | Services * Ticket *          |         |
|-----------|------------------------------|---------|
|           | Application Submission       |         |
|           | Know your Application Status | WELCOME |
|           | Know your Payment Status     |         |
|           | Print Provisinal Application |         |
|           | Re Upload Documents          |         |
|           | Sector Sector                |         |

Figure 8: Application Submission – Link

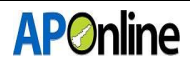

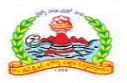

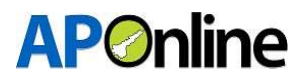

After clicking on the "Application Submission" link, the screen will appear as shown below. The following tabs will be displayed on the application submission screen:

- a. Personal Details
- b. Payment Details
- c. Local/Non-local Region
- d. Upload Documents

| Dashboard Services - Ticket - |                 |                 | Profile +        |
|-------------------------------|-----------------|-----------------|------------------|
| Personal Details              | Payment Details | Local/Non-local | Upload Documents |
|                               |                 |                 |                  |
|                               |                 |                 |                  |

Figure 9: Application Submission – Tabs

**Note:** Note: Candidates must fill in all tabs and submit the application. If any tab is missed or the application is not submitted, the candidate will be considered ineligible for admission.

#### **Personal Details:**

NEET details will be auto populated from NEET data. Fill in the Educational Details, Personal Details, and Residential Address, then click the "Save and Continue" button.

| Personal Details                                                                                                    | Payment Details                                                                                                    | Local /http://ocal              | Upland Documents                                                                                                    |
|----------------------------------------------------------------------------------------------------|----------------------------------------------------------------------------------------------------|---------------------------------|----------------------------------------------------------------------------------------------------|
|                                                                                                    |                                                                                                    |                                 |                                                                                                    |
| -                                                                                                    | $\smile$                                                                                                    | $\smile$                        | 0                                                                                                    |
| NEET Details:                                                                                                    |                                                                                                    |                                 | Registration ID: P82+CQ11000009                                                                                                    |
| NEXT real linker no. (Roll No.) *                                                                                                    | NULLY Rank *                                                                                                    | NEXT Score Percentile *         | Name as per NULT -                                                                                                    |
| 210563 5668739                                                                                                    | 52916                                                                                                    | 26.66                           | OPPOLISER ON TEXNENIN                                                                                                    |
| Date of Birth *                                                                                                    | Michael's Name *                                                                                                    | Father's Name *                 |                                                                                                    |
| 30.07/1986                                                                                                    | CHNTHALAPLD KAHEDAKR                                                                                                    | DENOLITURI MINDHURUDHWIRIND     |                                                                                                    |
| Educational Details:                                                                                                    |                                                                                                    |                                 |                                                                                                    |
| A DECK OFFICIAL REACT.                                                                                                    |                                                                                                    |                                 |                                                                                                    |
| No Considers Spect *                                                                                                    | And they be seen in the low of the set of the set                                                                                                    | year is beyond of them -        |                                                                                                    |
| -intert-                                                                                                    | Onter SSC (Doublert Act No. (not))                                                                                                    | -SelectSelect                   |                                                                                                    |
|                                                                                                    |                                                                                                    |                                 |                                                                                                    |
| I MINING DICTAR ST                                                                                                    |                                                                                                    |                                 |                                                                                                    |
| Mills Student*                                                                                                    | MINE LENGTH NAME                                                                                                    | MUSIC College Name *            | Million and Target Sampler *                                                                                                    |
| -laters- v                                                                                                    | Grear Million Chiumpity Name                                                                                                    | Enter MEEL Callage Name         | Criter HS225 Hell Talket Number                                                                                                    |
|                                                                                                    |                                                                                                    |                                 |                                                                                                    |
| And a second second sec | The second second second second second second second second second second second second second second second se                                                                                                    | Constraining Comparison Lines - | The set of the set of the set of |
|                                                                                                    | and the second second s |                                 |                                                                                                    |
| Medical Council Registration<br>Cate(Templorates/Permanent)*                                                                                                    | Medical Council Registration No.<br>Clemptorates/Nermanent/*                                                                                                    |                                 |                                                                                                    |
| DD READY Y                                                                                                    | Setter Hedical Council Registration (                                                                                                    |                                 |                                                                                                    |
| Personal Details:                                                                                                    |                                                                                                    |                                 |                                                                                                    |
| Name Ora per Milális Degree).*                                                                                                    | Gender *                                                                                                    | Mobile No.*                     | Alternative Mobile No.                                                                                                    |
| DENDLIKLE SA TEBROWNE                                                                                                    | Female v                                                                                                    | 8205217281                      | Enter Hotelin No.                                                                                                    |
| Andhan No."                                                                                                    | ettal to -                                                                                                    | Scotlad Statute (Canta) *       | Castle Certificate Insued By*                                                                                                    |
| Enter Andhan No                                                                                                    | hproverbill kinggenel.com                                                                                                    | -Select- v                      | -Select- ~                                                                                                    |
| Caste Certificate Number *                                                                                                    | Minutine *                                                                                                    | Caste Sub-category *            | Carde Certificate Insued Contract *                                                                                                    |
| Enter Cente Centificate Number                                                                                                    | -intern-                                                                                                    | Enter Castle Subcategory        | -integ-                                                                                                    |
| Conception in                                                                                                    |                                                                                                    |                                 |                                                                                                    |
| - Selector as                                                                                                    | The second second                                                                                                    |                                 |                                                                                                    |
|                                                                                                    |                                                                                                    |                                 |                                                                                                    |
| Residential Address:                                                                                                    |                                                                                                    |                                 |                                                                                                    |
| House No./Viat No. *                                                                                                    | Village failed Name *                                                                                                    | State *                         | Chebrics *                                                                                                    |
| Genery House Nex Flat Nex                                                                                                    | Onter VEinger/ward name                                                                                                    | -Gelect *                       | -Gelenti- v                                                                                                    |
| Mandal *                                                                                                    | Pin Cade *                                                                                                    |                                 |                                                                                                    |
| -ielect                                                                                                    | Enter Ple Code                                                                                                    |                                 |                                                                                                    |
| Enculso Details :                                                                                                    |                                                                                                    |                                 |                                                                                                    |
| ant vice containe :                                                                                                    |                                                                                                    |                                 |                                                                                                    |
| Contract of Contract of Contra |                                                                                                    |                                 |                                                                                                    |
|                                                                                                    |                                                                                                    |                                 |                                                                                                    |
|                                                                                                    |                                                                                                    |                                 | Save & Continue                                                                                                    |
|                                                                                                    |                                                                                                    |                                 |                                                                                                    |

Figure 10: Application Submission – Personal Details

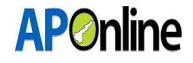

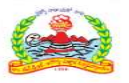

After clicking the "Save & Continue" button, the page will automatically redirect to the payment gateway screen.

Select the payment type, agree to the terms and conditions, and click the 'Pay Now' button. The screen will then redirect to the bank page to complete the fee payment.

Fee Payment:

| Select Payment Type                                          | Payment Summary                                                                                                  |
|--------------------------------------------------------------|----------------------------------------------------------------------------------------------------|
| ) Net Banking (SBI)                                          | Name                                                                                                    |
| > Net Banking (HDFC)                                         | Registration No.                                                                                                 |
| > Net Banking (ICICI)                                        | Fee Amount                                                                                                    |
| > Net Banking (Other Banks)                                  | Convenience Charges                                                                                              |
| ) Debit Card                                                 | Total Payment                                                                                                    |
| ) Credit Card                                                | Pay Now Cancel                                                                                                   |
| agree to the terms & conditions and request for Peoistration | and the second second second second second second second second second second second second second second second |

Figure 11: Application Submission – Fee Payment

After the payment is successful, the payment receipt will be displayed below.

Click "Continue" button to be redirected to the Local/Non-local screen, as shown below.

| Personal Details    | Payment Details | Local/Non-local      | Upload Documents |
|---------------------|-----------------|----------------------|------------------|
|                     | ——— РАҮМ        | ENT RECEIPT          |                  |
| Applicant Name:     |                 | Registartion Number: |                  |
| Mobile Number:      |                 | Gender:              |                  |
| Caste:              |                 | Transaction Date:    |                  |
| Transaction Amount: |                 | Transaction Number:  |                  |
| Payment Ref.No.:    |                 | Payment Status:      |                  |
|                     |                 |                      |                  |
| ← Back              | r               |                      |                  |
|                     |                 |                      |                  |

Figure 12: Application Submission – Payment Success

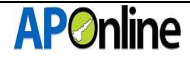

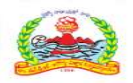

Note: - While making payments, if the amount is deducted but the transaction is not successful, Click on "Verify and Continue" If the transaction is successful, the status will be updated automatically. If a transaction fails, the screen will redirect to the payment gateway page and you can attempt the payment again. The deducted amount will be refunded to your account within 7 working days.

#### Educational Local/Non-local Region:

Based on the candidate's MBBS education, they will fall under one of the following regions:

- Andhra University
- Sri Venkateswara University
- Osmania University
- Non-local
- MBBS studied in SMC Vijayawada

# Andhra University Region/ Sri Venkateswara University Region (except SIDDHARTHA MEDICAL COLLEGE VIJAYAWADA):

The region will be automatically displayed in the region field based on the location of the MBBS college studied in Andhra Pradesh. Click "Save and Continue" button.

| Personal Details                                                             | Payment Details        | Local/Non-local | Upload Documents |
|------------------------------------------------------------------------------|------------------------|-----------------|------------------|
| Educational Details (For Local An<br>Region *<br>Sri Venkateswara University | rea/Region Validation) |                 |                  |
| ←Back                                                                        |                        |                 | Save & Continue→ |

Figure 13: Application Submission – AU/SVU Educational Region

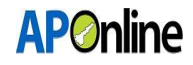

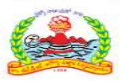

#### **Osmania University Region:**

The candidate falls under the Osmania University region, as shown below.

The candidate needs to select 'Yes' or 'No' in the 'Do you want to claim 'APNL' or 'Migrated from TG to AP'?' dropdown.

• If 'No' is selected, the candidates under the 'OU' region are ineligible for the PG Medical competent authority quota.

| Personal Details                              | Payment Details        | Local/Non-local | Upload Documents |
|-----------------------------------------------|------------------------|-----------------|------------------|
| Educational Details (For Local A<br>Region *  | rea/Region Validation) |                 |                  |
| Do you want to claim "APNL" or "Migrated from | n TG to AP"            |                 |                  |
| Select<br>Yes<br>No                           | 1                      |                 |                  |

Figure 14: Application Submission – OU Educational Region

- If 'Yes' is selected, two radio buttons will be displayed and select any one radio button.
  - 'Are you claiming Local Status as per G.O. no. 132/171/129/ (If migrated from TG to AP)?'
  - 'Are you claiming APNL?

| Save & Continue→ |
|------------------|
|                  |

Figure 15: Application Submission – OU Region

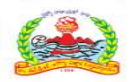

If you select the 'Are you Claiming Local Status as per G.Os no. 132/171/129/ (If migrated from TG to AP)' radio button, please select the local certificate issued by, the migrated district, and enter the certificate number.

| Osmania University                                                                                |                                                                                                    |                                                         |   |  |
|---------------------------------------------------------------------------------------------------|----------------------------------------------------------------------------------------------------|---------------------------------------------------------|---|--|
| Do you want to claim "APNL" or "Migrate                                                           | d from TG to AP"                                                                                                  |                                                         |   |  |
| Yes                                                                                               |                                                                                                    |                                                         |   |  |
| 105                                                                                               |                                                                                                    |                                                         |   |  |
| Are you Claiming Local status as nos                                                              | Or pp. 122/171/129///Fmigrated from TG to AP                                                                      | n *                                                     |   |  |
| Are you Claiming Local status as per l                                                            | 5.0s no. 132/171/129/ (If migrated from TG to AP                                                                  | ») *                                                    |   |  |
| Are you Claiming Local status as per l<br>Are you Claiming APNL *<br>ocal Certificate Issued by * | 5.0s no. 132/171/129/ (If migrated from TG to AF<br>Local Status Certificate Number *                             | •) ★<br>District Migrated *                             |   |  |
| Are you Claiming Local status as per l<br>Are you Claiming APNL *<br>                             | 5.0s no. 132/171/129/ (If migrated from TG to AF<br>Local Status Certificate Number *<br>Enter Certificate Number | p) •<br>District Migrated •<br>Select District Migrated | ~ |  |

Figure 16: Application Submission – OU Region - Migrated from TG to AP

After entering the details, the final region will be displayed as shown below. Click the "Save & Continue" button.

| Region *                                                                                                    |                                                |                       |                 |
|----------------------------------------------------------------------------------------------------|------------------------------------------------|-----------------------|-----------------|
| Osmania University                                                                                                    |                                                |                       |                 |
| Do you want to claim "APNL" or "Migrated                                                                                            | from TG to AP"                                 |                       |                 |
| Yes                                                                                                    |                                                |                       |                 |
| <ul> <li>Are you Claiming Local status as per G.</li> <li>Are you Claiming APNL *</li> <li>Local Certificate Issued by *</li> </ul> | Ds no. 132/171/129/ (If migrated from TG to AP | * District Migrated * |                 |
| AP Meeseva 🗸                                                                                                    | a769876                                        | Guntur ~              |                 |
| Final Region * Andhra University                                                                                                    |                                                |                       | Save & Continue |
|                                                                                                    |                                                |                       |                 |

Figure 17: Application Submission – OU Region Migrated – Final Region

**AP**Online

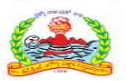

### **AP**Online

If you select the 'Are you Claiming APNL' radio button, then upload any one of the three specified documents for eligibility.

| Region *                                                                                                    |             |                |                    |
|----------------------------------------------------------------------------------------------------|-------------|----------------|--------------------|
| Osmania University                                                                                                    |             |                |                    |
| Do you want to claim "APNL" or "Migrated from TG to AP"                                                                                       |             |                |                    |
| Yes                                                                                                    |             |                |                    |
| <ul> <li>Are you Claiming Local status as per G.Ds no. 132/171/129/ (If migrated from TG to AP) *</li> <li>Are you Claiming APNL *</li> </ul> |             |                |                    |
| Minimum 10 Years study Certificate of either of parents,if student in Andhra Pradesh Only (PDF Only / 500 KB) *                               | Choose File | No file chosen |                    |
| (or)                                                                                                    |             |                |                    |
| Current Employment Certificate of either of parents, if working in Andhra Pradesh Only (PDF Only / 500 KB) *                                  | Choose File | No file chosen |                    |
| (or)                                                                                                    |             |                |                    |
| Minimum 10 Years Residence Certificate (Only Andhra Pradesh State) of either of parents<br>(PDF Only / 500 KB) *                              | Choose File | No file chosen |                    |
| Final Region * APNL                                                                                                    |             |                |                    |
| -Back                                                                                                    |             |                | ⇒ Save & Continue→ |

Figure 18: Application Submission – OU Region APNL – APNL

#### Non-local Region:

If candidates come under the non-local region, it will be shown as below.

The candidate should select 'Yes' or 'No' in the 'Do you want to claim 'APNL with AP Domicile'?' dropdown.

If 'No' is selected, the candidates under the non-local region are ineligible for the PG Medical competent authority quota.

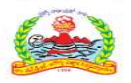

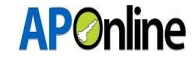

| Region *<br>Non-Local     |                     |  |  |
|---------------------------|---------------------|--|--|
| Do you want to claim "APN | L with AP Domicile" |  |  |
| Select<br>Yes<br>No       |                     |  |  |
|                           |                     |  |  |

Figure 19: Application Submission – Non-local

If 'Yes' is selected, they must upload any one of the three specified documents for eligibility.

| Region *                                                                                                    |                            |                                                                                                    |
|----------------------------------------------------------------------------------------------------|----------------------------|----------------------------------------------------------------------------------------------------|
| Non-Local                                                                                                    |                            |                                                                                                    |
| Do you want to claim "APNL with AP Domicile"                                                                                |                            |                                                                                                    |
| Yes                                                                                                    |                            |                                                                                                    |
|                                                                                                    |                            |                                                                                                    |
| Minimum 10 Years study Certificate of Student/either of parents, if student in Andhra<br>Pradesh Only (PDF Only / 500 KB) * | Choose File No file chosen |                                                                                                    |
| (or)                                                                                                    |                            |                                                                                                    |
| Current Employment Certificate of either of parents, if working in Andhra Pradesh Only (PDF<br>Only / 500 KB) *             | Choose File No file chosen |                                                                                                    |
| (or)                                                                                                    |                            |                                                                                                    |
| Minimum 10 Years Residence Certificate (Only Andhra Pradesh State) of either of parents<br>(PDF Only / 500 KB) *            | Choose File No file chosen |                                                                                                    |
| Final Region * APNL with AP Domicile                                                                                        |                            |                                                                                                    |
| ←Back                                                                                                    |                            | Save & Continue                                                                                                |
|                                                                                                    |                            | The second second second second second second second second second second second second second second second s |

Figure 20: Application Submission – Non-local – APNL with AP Domicile

#### MBBS studied under SMC Vijayawada College

If the candidate studied MBBS at SMC Vijayawada college, they should upload details from classes 6 to 12 in the grid for educational region calculation.

After entering all details, the educational region will be displayed as shown below. Follow the above process based on the educational region to determine the final region.

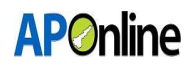

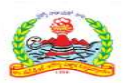

| S.No | Class | Year of<br>Study | State              | District                | School/College/Institute | Upload Certificate (PDF Only / 500 KB) | Preview |
|------|-------|------------------|--------------------|-------------------------|--------------------------|----------------------------------------|---------|
| 1    | XII   | 2015 🗸           | Andhra Pradesh 🗸 🗸 | Ananthapuramu 🗸         | test                     | Choose File PG24CQ132919.pdf           | NA      |
| 2    | XI    | 2014 🗸           | Andhra Pradesh 🗸   | Anakapalli ~            | test                     | Choose File PG24CQ132919.pdf           | NA      |
| З    | x     | 2013 ~           | Andhra Pradesh 🗸   | Anakapalli ~            | test                     | Choose File PG24CQ132919.pdf           | NA      |
| 4    | IX    | 2012 ~           | Andhra Pradesh 🗸   | Anakapalli ~            | test                     | Choose File PG24CQ132919.pdf           | NA      |
| 5    | VIII  | 2011 ~           | Andhra Pradesh 🗸   | Bapatla 🗸               | test                     | Choose File PG24CQ132919.pdf           | NA      |
| 6    | VII   | 2010 ~           | Andhra Pradesh 🗸   | Alluri Sitharama Raju 🗸 | test                     | Choose File PG24CQ132919.pdf           | NA      |
| 7    | VI    | 2009 🗸           | Andhra Pradesh 🗸   | Ananthapuramu 🗸         | test                     | Choose File PG24CQ132919.pdf           | NA      |

Figure 21: Application Submission – SWI – Educational Region

#### > Documents Uploads:

Candidates should upload all document in PDF format and click "Save Documents".

## **APOnline**

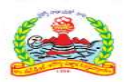

| All uploa | ds must be in PDF format & maximum size of 1000KB           |                            |               |
|-----------|-------------------------------------------------------------|----------------------------|---------------|
| S.No      | Document Name                                               | Upload Document            | Preview       |
| 1         | NEET PG Score Card (Current Year)                           | Choose File No file chosen | NA            |
| 2         | Birth Certificate (SSC Marks Memo)                          | Choose File No file chosen | NA            |
| З         | Photo Identity Proof (Aadhaar Card, PAN Card etc.,)         | Choose File No file chosen | NA            |
| 4         | Driginal MBBS Degree (or) Provisional MBBS Pass Certificate | Choose File No file chosen | NA            |
| 5         | MBBS Study Certificate                                      | Choose File No file chosen | NA            |
| 6         | MBBS Transfer/Migration Certificate                         | Choose File No file chosen | NA            |
| 7         | Internship Completion Certificate                           | Choose File No file chosen | NA            |
| 8         | Medical Council Registration Certificate                    | Choose File No file chosen | NA            |
| 9         | Service Certificate (Annexure IVA & IVB)                    | Choose File No file chosen | NA            |
| ← Back    |                                                             |                            | ave Documents |

Figure 22: Application Submission – Uploads

NOTE: - Please review the details before submitting; No editing option will be available throughout the admission process.

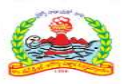

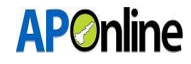

After saving, the 'Preview Application' button will be activated. Click on the 'Preview Application' button to submit your application.

| 9      | Service Certificate (Annexure IVA & IVB) | Choose File No file chosen | Preview @            |
|--------|------------------------------------------|----------------------------|----------------------|
| ← Back |                                          | Save Documen               | review Application ® |

*Figure 23: Application Submission – Preview Application Link* 

After clicking 'Preview Application' button, you will be redirected to the application preview page. Verify all details, read the declaration, and click 'Final Submit'. If any details are incorrect, click the 'Cancel' button, change the required fields, and submit the application again.

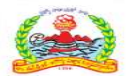

|                                                                                                    |                                                                                                    |                                                                                                    | EDICAL COURSE                                                                                                    |                                                                           | JMA) UNDE                          | and a service a state of                                                                                                    |                                |                |                                              |
|----------------------------------------------------------------------------------------------------|----------------------------------------------------------------------------------------------------|----------------------------------------------------------------------------------------------------|----------------------------------------------------------------------------------------------------|---------------------------------------------------------------------------|------------------------------------|----------------------------------------------------------------------------------------------------|--------------------------------|----------------|----------------------------------------------|
| <b>4</b> (1)                                                                                                    |                                                                                                    |                                                                                                    |                                                                                                    | NEETO                                                                     | ETAILS                             |                                                                                                    |                                |                |                                              |
| Registration ID                                                                                                    |                                                                                                    |                                                                                                    |                                                                                                    | PG2NCQL1000005                                                            | -                                  |                                                                                                    |                                | 1              |                                              |
| NEET Hall Tickel                                                                                                    | t No. (Roll No.)                                                                                                    |                                                                                                    |                                                                                                    | 20061108239                                                               |                                    |                                                                                                    |                                |                |                                              |
| NEET Rank                                                                                                    |                                                                                                    | 62936                                                                                                    |                                                                                                    |                                                                           |                                    |                                                                                                    |                                |                |                                              |
| NEET Scare Perc                                                                                                    | VEET Scare Percentile                                                                                                    |                                                                                                    |                                                                                                    |                                                                           |                                    |                                                                                                    |                                |                |                                              |
| Name as Per NSI                                                                                                    | Name as Per NishT                                                                                                    |                                                                                                    |                                                                                                    |                                                                           | E.3AGMINE                          |                                                                                                    |                                |                | 2                                            |
| Date of Eirth                                                                                                    |                                                                                                    |                                                                                                    |                                                                                                    | 36/00/1996                                                                |                                    |                                                                                                    |                                |                | 1000 CSC0                                    |
| Mather's Name                                                                                                    |                                                                                                    |                                                                                                    |                                                                                                    | O-IND-ALAPLD I                                                            | NAMES WAR                          |                                                                                                    |                                |                | 1946                                         |
| Father's Name                                                                                                    |                                                                                                    |                                                                                                    |                                                                                                    | DENDUKUR MAD                                                              | HIRIOHANA                          | NO:                                                                                                    |                                |                |                                              |
|                                                                                                    |                                                                                                    | _                                                                                                    |                                                                                                    | L                                                                         |                                    |                                                                                                    |                                |                |                                              |
|                                                                                                    |                                                                                                    |                                                                                                    |                                                                                                    | PERSONA                                                                   | L DETAIL                           | s                                                                                                    |                                |                |                                              |
| Name (As per M                                                                                                    | (RS Degree)                                                                                                    | CENCS                                                                                                    | HUR SA TEJKSAIN                                                                                                    |                                                                           | Gander                             |                                                                                                    |                                | Famale         |                                              |
| Mabile No.                                                                                                    |                                                                                                    | 97257                                                                                                    | 57795                                                                                                    |                                                                           | Alternative                        | Mobile No.                                                                                                    |                                |                |                                              |
| Audhaar No.                                                                                                    |                                                                                                    | 75886                                                                                                    | 62222616                                                                                                    |                                                                           | aMal ID                            |                                                                                                    |                                | bgranathi      | 1999ggmal.com                                |
| Social Status (La                                                                                                    | asta)                                                                                                    | °C.                                                                                                    |                                                                                                    |                                                                           | Minarity                           |                                                                                                    |                                | Non-Maria      | vity                                         |
| Citizan di p                                                                                                    | The set of the shift of                                                                                                    | -                                                                                                    | (                                                                                                    |                                                                           |                                    |                                                                                                    |                                |                |                                              |
|                                                                                                    | Ath subcorners country                                                                                                    | -                                                                                                    |                                                                                                    |                                                                           |                                    |                                                                                                    |                                |                |                                              |
|                                                                                                    |                                                                                                    |                                                                                                    |                                                                                                    | RESIDENTIA                                                                | AL ADORI                           | isis -                                                                                                    |                                |                |                                              |
| House No./Flat I                                                                                                    | No.                                                                                                    | 37-1-6                                                                                                    | les.                                                                                                    |                                                                           | village/star                       | d Name                                                                                                    |                                | GUNTUR         |                                              |
| State                                                                                                    |                                                                                                    | Andhri                                                                                                    | a Pradesh                                                                                                    |                                                                           | District                           |                                                                                                    |                                | Guntur         |                                              |
| Mandal                                                                                                    |                                                                                                    | Girtu                                                                                                    | r Warniz                                                                                                    |                                                                           | Win Code                           |                                                                                                    |                                | \$302.22       |                                              |
|                                                                                                    |                                                                                                    |                                                                                                    |                                                                                                    | TOUS ATION                                                                | OFT                                |                                                                                                    |                                |                |                                              |
|                                                                                                    |                                                                                                    |                                                                                                    |                                                                                                    | EDUCATION                                                                 | AL DE                              |                                                                                                    |                                |                |                                              |
| SSC (or) Equip                                                                                                    | relant                                                                                                    |                                                                                                    |                                                                                                    |                                                                           |                                    |                                                                                                    |                                |                |                                              |
| SSC/Equivalent (                                                                                                    | Goard Name                                                                                                    | AP 356                                                                                                    | (226)                                                                                                    |                                                                           | SSC /Kigalwa                       | lent Roll No./Hall                                                                                                    | Yicket No.                     | 12112306       | 170                                          |
| Year 5 March of                                                                                                    | Passed                                                                                                    | 200.64                                                                                                    | NAR .                                                                                                    |                                                                           |                                    |                                                                                                    |                                |                |                                              |
|                                                                                                    |                                                                                                    |                                                                                                    |                                                                                                    | MBBSC                                                                     | TAILS                              |                                                                                                    |                                |                |                                              |
| Mass Studied                                                                                                    |                                                                                                    | redu                                                                                                    | s Pradesh                                                                                                    |                                                                           | MEES LINU                          | rulty Name                                                                                                    |                                |                |                                              |
| MEETS College No                                                                                                    | ame                                                                                                    | Ranger                                                                                                    | naya Medical College,                                                                                                    | Kakirada                                                                  | MEES HUILT                         | Schut No.                                                                                                    |                                | PERSIAN        | 290                                          |
| MERS Administra                                                                                                    | a Year                                                                                                    | 2006                                                                                                    |                                                                                                    |                                                                           | MERS Completion Year               |                                                                                                    |                                | 2020           |                                              |
| Internship Comp                                                                                                    | Netion Date                                                                                                    | 1500                                                                                                    | 9324                                                                                                    |                                                                           | Medical Council Registration State |                                                                                                    | itate                          | Harace a       | Pradech                                      |
| Date(Temporary                                                                                                    | Registration<br>sylParmacent)                                                                                                    | Littare                                                                                                    | 190226                                                                                                    |                                                                           | (Temporara                         | (Pertarent)                                                                                                    | -                              | ALTERN         |                                              |
| Any Other PG M                                                                                                    | adical?                                                                                                    | ines.                                                                                                    |                                                                                                    |                                                                           |                                    |                                                                                                    |                                |                |                                              |
|                                                                                                    |                                                                                                    |                                                                                                    |                                                                                                    |                                                                           |                                    |                                                                                                    |                                |                |                                              |
|                                                                                                    |                                                                                                    |                                                                                                    |                                                                                                    |                                                                           |                                    |                                                                                                    |                                |                |                                              |
|                                                                                                    |                                                                                                    |                                                                                                    |                                                                                                    | - SERVICE                                                                 | DETAILS                            |                                                                                                    |                                |                |                                              |
|                                                                                                    |                                                                                                    |                                                                                                    |                                                                                                    | - SERVICE                                                                 | DETAILS                            |                                                                                                    |                                |                | -                                            |
| 536                                                                                                    | Service Type                                                                                                    |                                                                                                    |                                                                                                    |                                                                           | DETAILS                            | :<br>                                                                                                    | vice To Date                   |                | Saruka 1800                                  |
| 5.96<br>1                                                                                                    | Service Type<br>Regular                                                                                                    |                                                                                                    | 500<br>29-02-2025                                                                                                    |                                                                           | DETAILS                            | 16-01-2021                                                                                                    | vice To Date                   |                | Service HDD                                  |
| 5.00<br>1<br>2                                                                                                    | Service Type<br>Regular<br>Rural                                                                                                    |                                                                                                    | 540<br>29-02-2024<br>20-05-2023                                                                                                    |                                                                           | DETAILS                            | 16-06-2025<br>16-06-2025                                                                                                    | uice To Date                   |                | Service HOD<br>APCH<br>APCH                  |
| 1 1 2 1 1 1 1 1 1 1 1 1 1 1 1 1 1 1 1 1                                                                                 | Service Yape<br>Regular<br>Rural<br>Rural                                                                                                    |                                                                                                    | 54-02-2025<br>29-02-2025<br>20-02-2023<br>00-03-2025                                                                                                    | SERVICE                                                                   | DETAILS                            | 16-06-2025<br>16-06-2025<br>10-03-2025                                                                                                    | ulca Ya Daba                   |                | Service HOD<br>APDH<br>APDH<br>APD/VP        |
| 6.00<br>1<br>2<br>2                                                                                                    | Service Yype<br>Regular<br>Rural<br>Rural                                                                                                    |                                                                                                    | 5a-<br>29-02-2025<br>29-05-2025<br>20-03-2025                                                                                                    | SERVICE                                                                   | DETAILS                            | 26-06-2025<br>26-06-2025<br>26-06-2025<br>20-02-2025                                                                                                    | vice To Data                   |                | Service HDD<br>APCH<br>APCH<br>APVVP         |
| 506<br>1<br>2<br>2                                                                                                    | Sendra Yypa<br>Regular<br>Rural<br>Rural                                                                                                    |                                                                                                    | 29-02-2025<br>29-05-2025<br>29-05-2025<br>02-03-2025                                                                                                    | SERVICE<br>vice From Date<br>REG                                          |                                    | 26-06-2025<br>26-06-2025<br>26-06-2025<br>20-02-2025                                                                                                    | vice To Data                   |                | Sarvica HDD<br>APCH<br>APCH<br>APCVP         |
| 500<br>1<br>2<br>3                                                                                                    | Geruica Type<br>Regular<br>Rurzi<br>Rurzi                                                                                                    |                                                                                                    | 5<br>29-02-2024<br>29-05-2023<br>02-03-2024                                                                                                    | SERVICE<br>vica Frans Data<br>REG                                         | IDN                                | 24-04-2024<br>24-04-2024<br>02-02-2024                                                                                                    | vice To Debe                   |                | Sandos HOD<br>APCH<br>APCH<br>APV/P          |
| £.365<br>1<br>2<br>3                                                                                                    | Geruica Type<br>Regular<br>Rurzi<br>Rurzi                                                                                                    |                                                                                                    | Ear<br>29-02-2025<br>29-05-2023<br>02-03-2025<br>Region to par Ac                                                                                                    | SERVICE<br>vica From Data<br>REG<br>adamic Yean                           | ION                                | 24-05-2025<br>24-05-2025<br>00-02-2025                                                                                                    | vice To Date                   |                | Service HOD<br>APCH<br>APCH<br>APCH<br>APUVP |
| 5.00<br>1<br>2<br>3<br>5                                                                                                | Sendra Type<br>Regular<br>Rutzi<br>Rutzi<br>Andhra University                                                                                                    |                                                                                                    | 5ar<br>29-02-2025<br>29-05-2023<br>02-03-2025<br>Region as per Ac                                                                                                    | SERVICE<br>vice From Date<br>REG<br>Indentic Years                        |                                    | 5                                                                                                    | vice To Date                   | iby            | Service HOD<br>APCH<br>APCH<br>APVVP         |
| 100<br>1<br>2<br>2<br>1                                                                                                 | Sendra Tiga<br>Regular<br>Rural<br>Rural<br>Andres University                                                                                                    |                                                                                                    | East<br>29-03-2025<br>29-05-2023<br>01-03-2025<br>Region as per Ac                                                                                                    | SERVICE<br>vice From Date<br>REG<br>redentic Tears                        |                                    | 5-05-2025<br>16-05-2025<br>05-03-2025                                                                                                    | vice To Date                   | 2<br>2<br>2    | Service HOD<br>APCH<br>APCH<br>APL/VP        |
| 5.00<br>1<br>2<br>3<br>5<br>500<br>3                                                                                    | Sendra Yapa<br>Regular<br>Rural<br>Rural<br>Andres University                                                                                                    |                                                                                                    | Sar<br>29-02-2025<br>29-05-2023<br>02-03-2025<br>Region as par Ac                                                                                                    | SERVICE<br>vice From Date<br>REG<br>cademic Team                          |                                    | 5<br>16-05-2025<br>26-05-2025<br>80-09-2025                                                                                                    | vice Ta Bate<br>Andhra Univers | 2 <sub>Y</sub> | Sarvice HOO<br>APCH<br>APCH<br>APVVP         |
| 5.00<br>1<br>2<br>3<br>5<br>5<br>6<br>6<br>6<br>6<br>6                                                                  | Service Type<br>Regular<br>Rural<br>Rural<br>Andres University                                                                                                    |                                                                                                    | 500<br>28-08-2025<br>28-05-2025<br>20-03-2025<br>Region on per Ac                                                                                                    | SERVICE<br>vice From Date<br>REG<br>adamic Years<br>UPLOADED (            |                                    | 24-04-2024<br>24-04-2024<br>00-09-2024<br>NTS                                                                                                    | vice To Bate                   | 22¥            | Service HDD<br>APCH<br>APCH<br>APVVP         |
| E.No<br>1<br>2<br>3<br>5<br>5<br>6<br>6<br>6<br>7<br>1                                                                  | Cervice Type<br>Regular<br>Rural<br>Rural<br>Andhra University<br>Andhra University                                                                                                    |                                                                                                    | East<br>29-02-2025<br>29-05-2023<br>00-03-2025<br>Region tas par Ac                                                                                                    | SERVICE<br>vice From Date<br>REG<br>ademic Years<br>UPLOADED 0            |                                    | 5<br>16-04-2025<br>10-04-2025<br>10-02-2025<br>NTS -                                                                                                    | vice To Date                   | żγ             | Servics NOD<br>APCH<br>APCH<br>APUVP         |
| 5.00<br>1<br>2<br>3<br>5<br>500<br>1<br>5<br>500<br>1                                                                   | Exercice Type<br>Regular<br>Rural<br>Rural<br>Andrea Strouwelby<br>NEXT PG Score Card (Curren                                                                                                    |                                                                                                    | 5ar<br>29-02-2025<br>29-05-2023<br>02-03-2025<br>Region as per Ac                                                                                                    | SERVICE<br>vice Prom Bate<br>REG<br>ademic Years<br>UPLOADED (            |                                    | 5                                                                                                    | vice To Date                   | 22y            | Servics HOD<br>APCH<br>APCN<br>APVVP         |
| 5.00<br>1<br>2<br>3<br>5.00<br>1<br>5.00<br>1<br>2                                                                      | Eendos Type<br>Regular<br>Rural<br>Rural<br>Andrea University<br>NEET PG Score Card (Curren<br>Sinth Certificate (Sic Marks                                                                                                    | C Traci                                                                                                    | Ear<br>29-03-2025<br>29-05-2023<br>01-03-2025<br>Bugliot 3x per Ac                                                                                                    | SERVICE<br>vice From Date<br>REG<br>redentic Tears                        |                                    | 5                                                                                                    | ulce Ta Bete                   | 224            | Service HOD<br>APDH<br>APD/VP                |
| 5.00<br>2<br>2<br>2<br>3<br>3<br>5<br>3<br>5<br>5<br>6<br>5<br>5<br>5<br>5<br>5<br>5<br>5<br>5<br>5<br>5<br>5<br>5<br>5 | Sender Type<br>Regular<br>Rural<br>Rural<br>Andhra University<br>NEEY PG Score Card [Curren<br>Sicth Cart/Ficate [Sict Marks<br>Photo Identity Prod (Aadh                                                                                                    | nt Tear)<br>L Martul<br>ar Card                                                                                  | Sec<br>29-02-2025<br>29-05-2023<br>01-03-2025<br>Region 34 per Ac                                                                                                    | SERVICE<br>vice From Date<br>REG<br>adamic Team                           |                                    | 5                                                                                                    | ulca Ta Bata<br>Andhra Univers | 22¥            | Service HOD<br>APCH<br>APCH<br>APUVP         |
| 5.000<br>2<br>2<br>2<br>2<br>3<br>5<br>5<br>5<br>5<br>5<br>5<br>5<br>5                                                  | Service Type<br>Regular<br>Rural<br>Rural<br>Andhra University<br>Andhra University<br>NEET PS Score Card (Curren<br>Sirth Cartificate (Sic Mark<br>Photo Identity Proof (Aadh<br>Original Marks Degree (or) 1                                                                                                    | a Marraj<br>ar Carls                                                                                             | Ent<br>29-02-2025<br>22-05-2023<br>02-03-2025<br>Regim as per Ar<br>1<br>( PRN Card etc)<br>Nel MSRS Pass Card/                                                                                                    | SERVICE<br>Nace From Date<br>REG<br>Codemic Years<br>UPLOADED (<br>Scate  |                                    | 5<br>24-05-2025<br>02-03-2025<br>00-03-2025<br>NT5<br>Ka                                                                                                    | ndra Ta Bada                   | 27             | Servics NOD<br>APCH<br>APCH<br>APCH<br>APUVP |
| E.No.<br>1<br>2<br>3<br>5<br>5<br>5<br>5<br>5<br>5<br>5                                                                 | Cervice Type<br>Regular<br>Rural<br>Rural<br>Andhra University<br>Andhra University<br>NEET PG Score Card (Currer<br>Eich Certificate (SSC Marks<br>Phota Identity Proof (Adh<br>Original MEES Degree (or) I<br>Helies Study Certificate                                                                                                    | c Year)<br>s Marriel<br>arr Card                                                                                 | English as pay As<br>Program as pay As<br>Program As<br>Program As<br>Program As | SERVICE<br>vice From Data<br>REG<br>reference Veens<br>UPLOADED C         |                                    | 5                                                                                                    | ndoa Ta Dada                   | λγ             | Servics NOD<br>APCH<br>APCH<br>APCVP         |
| E.No<br>1<br>2<br>3<br>E.No<br>1<br>2<br>3<br>4<br>5<br>6<br>6                                                          | Cendice Type<br>Regular<br>Burst<br>Burst<br>Andhra Ströversby<br>Andhra Ströversby<br>Neist PG Score Card [Curren<br>Sicth Centificate (SSC Mark)<br>Photo Identiby Prod (Adhr<br>Chighait Mesis Degree (or) H<br>Misis Study Cartificate<br>Helios Study Cartificate                                                                                                    | nc Treat)<br>a Marria<br>Providia                                                                                | Ear<br>29-02-2025<br>29-05-2023<br>02-03-2025<br>Region as per A<br>Region as per A<br>( PRN Card etc)<br>nat MRES Paus Card                                                                                                    | SERVICE<br>vica Pran Bata<br>REG<br>cademic Years<br>UPLOADED C           |                                    | 5 5 5 5 5 5 5 5 5 5 5 5 5 5 5 5 5 5 5                                                                                                    | alca Ta Deta                   | 224            | Servics HOD<br>APCH<br>APCN<br>APVVP         |
| 5.96<br>1<br>2<br>3<br>5<br>5<br>5<br>5<br>5<br>5<br>5<br>5<br>5<br>5<br>5<br>5<br>5                                    | Cendra Type<br>Regular<br>Rural<br>Rural<br>Andhra University<br>Andhra University<br>NEET PG Score Card (Carne<br>Girth Centificate (SSC Marks<br>Phota Identity Proof (Aadh<br>Phota Identity Proof (Aadh<br>Criginal Mees Degree (or) I<br>MERS Study Centificate<br>MERS Study Centificate                                                                                                    | IL TRAC                                                                                                    | Ever<br>29-02-2025<br>29-05-2023<br>01-03-2025<br>Everytein 24: per 7 A<br>2010<br>2010<br>2010<br>2010<br>2010<br>2010<br>2010<br>201                                                                                                    | SERVICE<br>vica From Data<br>REG<br>cademic Titars                        |                                    | 5                                                                                                    | alca Ta Bata                   | 22y            | Service HOD<br>APDH<br>APDH<br>APP/VP        |
| 5.00<br>2<br>2<br>2<br>3<br>5<br>5<br>5<br>5<br>5<br>5<br>5<br>5<br>5<br>5<br>5<br>5<br>5                               | Service Type<br>Regular<br>Rural<br>Rural<br>Andhra University<br>Andhra University<br>NEET PG Score Card (Currer<br>Sirth Certificate (SGC Mark<br>Phota Identity Proof (Adh<br>Criginal MRRS Degree (or) H<br>MRRS Study Cartificate<br>HRRS TransfectMigradian Cert                                                                                                    | nt Yaal)<br>E Manul<br>aar Card<br>Providio<br>Providio                                                          | Ever<br>29-02-2025<br>22-05-2023<br>02-03-2025<br>02-03-2025<br>02-03-00<br>0-03-000<br>02-03-000<br>02-03-000<br>02-000<br>02-000<br>02-000<br>02-000<br>02-000<br>02-000<br>02-000<br>02-000<br>02-000<br>02-000<br>02-000<br>02-000<br>02-000<br>02-000<br>02-000<br>02-000<br>02-000<br>02-000<br>02-000<br>02-000<br>02-000<br>02-000<br>02-000<br>00-000<br>00-000<br>00-000<br>00-0000<br>00-000<br>00-0000<br>00-0000<br>00-000000                                               | SERVICE<br>vida Fran Dite<br>REG<br>calamic Team<br>UPLOADED C            |                                    | 5                                                                                                    | ndca Ta Bata                   | 24             | Service HOD<br>APCH<br>APCH<br>APUVP         |
| 5.365<br>2<br>2<br>2<br>3<br>5.565<br>2<br>5<br>5<br>5<br>5<br>5<br>5<br>5<br>5<br>5<br>5<br>6<br>7<br>9<br>8           | Cendra Type<br>Regular<br>Rural<br>Rural<br>Andhra University<br>Andhra University<br>MEET PG Score Card (Carre<br>Sirth Centificate (SSC Mark)<br>Phata Identity Proof (Aadh<br>Original MBBS Degree (or) 1<br>MBBS Study Centificate<br>MBBS Study Centificate<br>MBBS Study Centificate                                                                                                    | oc Year)<br>s Mercu<br>ar Card<br>Provinis<br>Provinis<br>Sicate<br>is Certifica                                 | Ever<br>29-02-2025<br>29-05-2023<br>00-03-2025<br>Region as per A<br>E<br>E<br>E<br>FRN Card etc)<br>nal Milles Paul Card<br>I<br>E                                                                                                    | SERVICE<br>vice From Data<br>REG<br>calantic Years<br>UPLOADED (<br>Resta |                                    | 5 5 5 5 5 5 5 5 5 5 5 5 5 5 5 5 5 5 5                                                                                                    | ndos Ta Bada                   | 27             | Servics NOD<br>APDH<br>APDH<br>APUVP         |
| 5.365<br>2<br>2<br>2<br>3<br>5<br>5<br>5<br>5<br>5<br>5<br>5<br>5<br>5<br>5<br>5<br>5<br>5<br>5<br>5                    | Cendes Type Regular Rural Rural Rural Rural Andhra Enduendly Andhra Enduendly Refer PG Score Card (Curren Edirth Centificate (SC: Mark Photo Edentity Prod (Adth Criginal MRES Degree (or) 4 MRES TransfectMigration Cent MRES TransfectMigration Cent MRES TransfectMigration Cent MRES TransfectMigration Cent MRES TransfectMigration Cent Referenting Completion Cent                                                                                                    | nt Tracil<br>In Mercul<br>Arr Card<br>Provincia<br>Provincia<br>Provincia<br>Provincia<br>Provincia<br>Provincia | Ear<br>28-02-2025<br>29-05-2023<br>02-03-2025<br>Regimt as per A<br>Ear<br>1<br>L PRN Card etc)<br>rel MBES Pass Cards<br>te                                                                                                    | SERVICE<br>vice From Data<br>REG<br>cademic Years<br>UPLOADED C           |                                    | 5 5 5 2024<br>35-05-2024<br>35-05-20245<br>80-02-20245<br>80-02-2025<br>80-02-2025<br>80-02-2025 | Andrea Univers                 | 24             | Servics HOD<br>APCH<br>APCH<br>APVVP         |
| E.No.<br>1<br>2<br>3<br>E.No.<br>1<br>2<br>3<br>4<br>5<br>6<br>6<br>7<br>8<br>9<br>32                                   | Cendice Type<br>Regular<br>Bural<br>Bural<br>Andhra Strövensby<br>Andhra Strövensby<br>NEET PG Score Card [Curre<br>Sicth Centificate (SSC Mark<br>Photo Identiby Proof (Aadh<br>Criginal Neet Sugney (or) N<br>Histo Study Cartificate<br>Histo Study Cartificate<br>Histo Study Cartificate<br>Histo Study Cartificate<br>Histo Study Cartificate<br>Histo Study Cartificate<br>Histo Study Cartificate<br>Researchip Cartificate<br>Researchip Cartificate<br>Candidate Photo | nt Yearly<br>am Card<br>Rowitz<br>Provide<br>State<br>In Card                                                    |                                                                                                    | SERVICE<br>vice From Data<br>REG<br>cademic Years<br>UPL GADED 0          | DETAILS<br>SION                    | 5 5 5 2024<br>16-06-2024<br>16-06-2024<br>00-026-2024<br>00-026-2024<br>NTS                                                                                                    | Andhya Univers                 | 224            | Service HOD<br>APDH<br>APDV<br>APVVP         |
| 5.00<br>2<br>2<br>2<br>3<br>5<br>5<br>5<br>5<br>5<br>5<br>5<br>5<br>5<br>5<br>5<br>5<br>5<br>5<br>5<br>5                | Sendos Type<br>Regular<br>Rural<br>Rural<br>Andbra University<br>Andbra University<br>NEET PG Score Card (Carre<br>Sinth Cartificate (SSC Mark<br>Photo Identificate (SSC Mark<br>Photo Identificate (SSC Mark<br>Photo Identificate (SSC Mark<br>Helicia Council Registratio<br>Candidate Signature<br>Sarvice Cartificate (Knews                                                                                                    | nc Year)<br>s Menu<br>ar Card<br>Providio<br>State<br>in Certifi<br>are (u.t. 5                                  | See     29-00-2025     29-06-2023     20-03-2025     01-03-2025     Region 3x per / A      1     1     1     1     1     1     1     1     1     1     1     1     1     1     1     1     1     1     1     1     1     1     1     1     1     1     1     1     1     1     1     1     1     1     1     1     1     1     1     1     1     1     1     1     1     1     1     1     1     1     1     1     1     1     1     1     1     1     1     1     1     1     1     1     1     1     1     1     1     1     1     1     1     1     1     1     1     1     1     1     1     1     1     1     1     1     1     1     1     1     1     1     1     1     1     1     1     1     1     1     1     1     1     1     1     1     1     1     1     1     1     1     1     1     1     1     1     1     1     1     1     1     1     1     1     1     1     1     1     1     1     1     1     1     1     1     1     1     1     1     1     1     1     1     1     1     1     1     1     1     1     1     1     1     1     1     1     1     1     1     1     1     1     1     1     1     1     1     1     1     1     1     1     1     1     1     1     1     1     1     1     1     1     1     1     1     1     1     1     1     1     1     1     1     1     1     1     1     1     1     1     1     1     1     1     1     1     1     1     1     1     1     1     1     1     1     1     1     1     1     1     1     1     1     1     1     1     1     1     1     1     1     1     1     1     1     1     1     1     1     1     1     1     1     1     1     1     1     1     1     1     1     1     1     1     1     1     1     1     1     1     1     1     1     1     1     1     1     1     1     1     1     1     1     1     1     1     1     1     1     1     1     1     1     1     1     1     1     1     1     1     1     1     1     1     1     1     1     1     1     1     1     1     1     1     1     1     1     1     1     1     1     1     1     1     1     1     1     1     1     1     1     1     1     1                                                                                                    | SERVICE<br>vida From Date<br>REG<br>cademic Titars                        |                                    | 5 5 5 2025<br>26-05-2025<br>05-03-2025<br>05-03-2025<br>NTTS -                                                                                                    | Andres Univers                 | 22y            | Service HOD<br>APDH<br>APDH<br>APP/VP        |

I haveby declare that all the entries and statements made in this application are true, complete, and correct to the best of my Knowledge and belief. I also declare that I fulfit all the eligibility conditions notified for the MG Medical Computer Authority course applied for, in the event of any information being found false or incomed, or ineligibility being detected before or after the admission fuel unless of university of Health Sciences on any issue, will be solidy responsible for all penal consequences thereof.

Final Submit Cancel

Figure 24: Application Submission – Preview and Submit

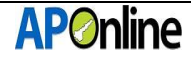

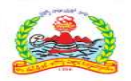

A confirmation pop-up will be displayed as shown below. Click 'OK' to submit or click 'Cancel' to go back and edit the details.

After clicking the "OK" button application will be submitted successfully.

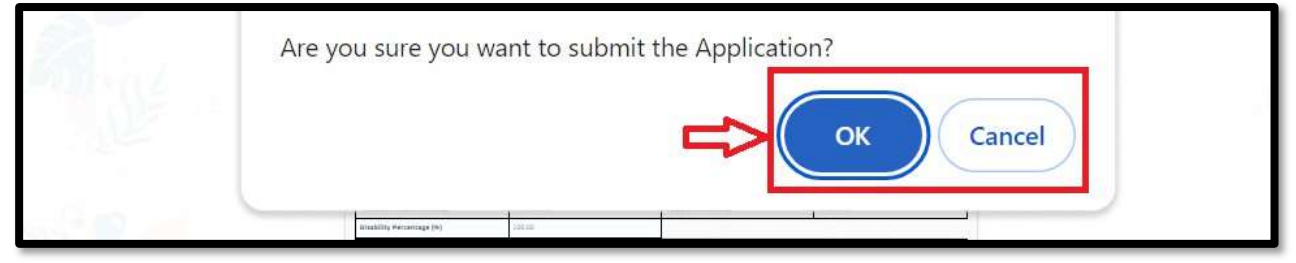

Figure 25: Application Submission – Submission Conformation

#### 3.3 Know your Payment Status

After logging in, select "Services" from the menu bar and click on the "Know your Payment Status" link.

| Dashboard Services - Ticket - |                                             | Profile * |
|-------------------------------|---------------------------------------------|-----------|
| Know your Application         | Status                                      |           |
| Know your Payment S           | catus 🔁 =================================== | =         |
| Print Provisinal Applica      | tion                                        |           |
| Re Upload Documents           |                                             |           |

Figure 26: Know your Payment Status – Link

If fee payment has already been made, the fee payment receipt will be displayed as shown below.

You can view payment details or download the payment receipt.

| FEE PAYMENT RECEIPT |                                |                  |                       |  |  |  |  |  |
|---------------------|--------------------------------|------------------|-----------------------|--|--|--|--|--|
| Applicant name      | : GHANGHAV SHRIKRISHNA PRAKASH | Registration No. | : PG24CQ12000072      |  |  |  |  |  |
| Mobile No.          | : 9346212624                   | Gender           | : Male                |  |  |  |  |  |
| Caste               | : BC-A                         | Transaction Date | : 30-06-2024 16:39:31 |  |  |  |  |  |
| Transaction Amount  | : 10620.00                     | Transaction No.  | : PG12240630163931    |  |  |  |  |  |
| Payment Ref No.     | : PTM300664624FEF8             | Payment Status   | : Success             |  |  |  |  |  |
|                     |                                |                  |                       |  |  |  |  |  |
|                     | Deumland                       |                  |                       |  |  |  |  |  |
| Duwnuau             |                                |                  |                       |  |  |  |  |  |

Figure 27: Know your Payment Status - Receipt

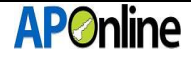

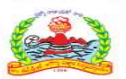

#### **3.4 Print Provisional Application**

After logging in, select "Services" from the menu bar and click on the "Print Provisional Application" link.

| Dashboard Services - Ticket - |         | Profile * |
|-------------------------------|---------|-----------|
| Know your Application Status  |         |           |
| Know your Payment Status      | WELCOME |           |
| Print Provisinal Application  |         |           |
| Re Upload Documents           |         |           |

Figure 28: Print Provisional Application – Link

If Candidate would like to Print Provisional Application, then candidate should log in his candidate login then go to services tab and click on Provisional Application then page shown as below. Candidate can be downloaded and print out the Provisional Application.

|                                                                                                    |                                                                                                    |          |                                                                                                    |                                                                                                    | $\sim$          |                          |                                                    |                |        |                                                                                                    |     |     |
|----------------------------------------------------------------------------------------------------|----------------------------------------------------------------------------------------------------|----------|----------------------------------------------------------------------------------------------------|----------------------------------------------------------------------------------------------------|-----------------|--------------------------|----------------------------------------------------|----------------|--------|----------------------------------------------------------------------------------------------------|-----|-----|
|                                                                                                    | And and a second second second second second second second second second second second second second second se                                                                                                    |          | CONTRACTOR OF THE OWNER                                                                                                    | And in case of the local division of the                                                                                                    |                 | ALC: NOT THE R. P. LEWIS | The Real Property and Property of Concession, Name | -              |        |                                                                                                    |     | _   |
|                                                                                                    |                                                                                                    |          |                                                                                                    |                                                                                                    |                 |                          |                                                    |                |        |                                                                                                    |     |     |
| August and A                                                                                                    |                                                                                                    |          |                                                                                                    |                                                                                                    |                 |                          |                                                    |                |        |                                                                                                    |     |     |
| NOT THE TAXABLE AND AND AND                                                                                                    |                                                                                                    |          |                                                                                                    |                                                                                                    |                 |                          |                                                    |                |        |                                                                                                    |     |     |
| and the second                                                                                                    | Not have                                                                                                    |          |                                                                                                    |                                                                                                    |                 |                          |                                                    |                |        |                                                                                                    |     |     |
|                                                                                                    |                                                                                                    |          |                                                                                                    |                                                                                                    |                 |                          |                                                    |                | _      | -                                                                                                    |     |     |
|                                                                                                    |                                                                                                    |          |                                                                                                    |                                                                                                    |                 |                          |                                                    |                |        | -                                                                                                    |     |     |
|                                                                                                    |                                                                                                    |          |                                                                                                    |                                                                                                    |                 |                          |                                                    |                | 720.00 | ¥                                                                                                    |     |     |
| And in case of the local division of the local division of the loc |                                                                                                    |          |                                                                                                    |                                                                                                    |                 |                          |                                                    |                |        |                                                                                                    |     |     |
|                                                                                                    |                                                                                                    |          |                                                                                                    |                                                                                                    |                 |                          |                                                    |                |        |                                                                                                    |     |     |
|                                                                                                    |                                                                                                    |          |                                                                                                    | -                                                                                                    |                 |                          |                                                    |                |        |                                                                                                    |     |     |
| description (1964) agent the                                                                                                    |                                                                                                    |          |                                                                                                    |                                                                                                    | -               |                          |                                                    | Summer and     |        |                                                                                                    |     |     |
| CONTRACTOR DECISION                                                                                                    |                                                                                                    | -        |                                                                                                    |                                                                                                    | the second      | and the loss             |                                                    | -              |        |                                                                                                    |     |     |
| And in case of the                                                                                                    | -                                                                                                    |          |                                                                                                    |                                                                                                    | -               |                          |                                                    | 1              |        |                                                                                                    |     |     |
| Contraction of the local division of the local division of the loc |                                                                                                    |          |                                                                                                    |                                                                                                    |                 |                          |                                                    |                |        |                                                                                                    |     |     |
| Pauline allocations                                                                                                    | the real property of the second second                                                                                                    |          |                                                                                                    |                                                                                                    |                 |                          |                                                    |                |        |                                                                                                    |     |     |
|                                                                                                    |                                                                                                    |          |                                                                                                    |                                                                                                    | -               |                          |                                                    |                |        |                                                                                                    |     |     |
| Annual State, Mark                                                                                                    | and the second second se                                                                                                    | 1000     |                                                                                                    |                                                                                                    | All Street Land | - B Married              |                                                    | And the Courts |        |                                                                                                    |     |     |
| - management                                                                                                    |                                                                                                    |          |                                                                                                    |                                                                                                    |                 |                          |                                                    | -              |        |                                                                                                    |     |     |
|                                                                                                    |                                                                                                    |          |                                                                                                    |                                                                                                    | 1               |                          |                                                    |                |        |                                                                                                    |     |     |
|                                                                                                    |                                                                                                    |          |                                                                                                    |                                                                                                    |                 |                          |                                                    |                |        |                                                                                                    |     |     |
| second second                                                                                                    |                                                                                                    |          |                                                                                                    |                                                                                                    |                 |                          |                                                    |                |        |                                                                                                    |     |     |
| the Number                                                                                                    | No                                                                                                    | -        | - ARC100-                                                                                                    |                                                                                                    | and disector    | stress land and must     | Contract Contract                                  |                |        |                                                                                                    |     |     |
| these buildings of the                                                                                                    | 1 Marcale 1                                                                                                    |          | 11100                                                                                                    |                                                                                                    |                 |                          |                                                    |                |        |                                                                                                    |     |     |
|                                                                                                    |                                                                                                    | _        |                                                                                                    |                                                                                                    |                 |                          |                                                    |                |        |                                                                                                    |     |     |
|                                                                                                    |                                                                                                    | -        | and the second second s | where wind they bear a                                                                                                    |                 |                          |                                                    | -              |        |                                                                                                    |     |     |
| statements in statements                                                                                                    | at Manuf                                                                                                    |          |                                                                                                    | THE CONTRACTOR OF A                                                                                                    |                 |                          |                                                    |                |        |                                                                                                    |     |     |
|                                                                                                    | a second design of the second                                                                                                    | 1.000    |                                                                                                    |                                                                                                    |                 | stated in succession.    | (Second and                                        | farmer and a   |        |                                                                                                    |     |     |
| Carlot of Australia                                                                                                    | And the state                                                                                                    |          |                                                                                                    | Concerning of the second of the second of th |                 |                          |                                                    |                |        |                                                                                                    |     |     |
|                                                                                                    | and the second                                                                                                    | -        |                                                                                                    |                                                                                                    | 1               |                          |                                                    | -              | _      |                                                                                                    |     |     |
|                                                                                                    |                                                                                                    |          |                                                                                                    |                                                                                                    | _               | _                        |                                                    |                | _      |                                                                                                    |     | - 1 |
| -                                                                                                    |                                                                                                    | _        |                                                                                                    |                                                                                                    |                 |                          |                                                    |                | _      |                                                                                                    |     |     |
|                                                                                                    | Resident Name                                                                                                    |          |                                                                                                    | And Trees Server                                                                                                    |                 |                          |                                                    |                |        | Record of the local division of the local division of the local di | -   |     |
|                                                                                                    | - Annual Sector                                                                                                    |          | CONTRACTOR OF THE OWNER.                                                                                                    |                                                                                                    |                 |                          |                                                    |                |        |                                                                                                    |     |     |
|                                                                                                    | Acc's                                                                                                    |          | -10.00.00                                                                                                    |                                                                                                    |                 |                          |                                                    |                |        |                                                                                                    |     |     |
|                                                                                                    | ALC: N                                                                                                    |          | 100.000-000-0                                                                                                    |                                                                                                    |                 |                          |                                                    | 10000          |        |                                                                                                    |     |     |
|                                                                                                    |                                                                                                    | _        |                                                                                                    |                                                                                                    |                 |                          |                                                    | _              |        |                                                                                                    |     |     |
|                                                                                                    |                                                                                                    |          |                                                                                                    |                                                                                                    | -               |                          |                                                    |                |        |                                                                                                    |     |     |
| -                                                                                                    |                                                                                                    |          | -                                                                                                    |                                                                                                    |                 |                          |                                                    |                |        |                                                                                                    |     |     |
| -                                                                                                    | the state of the state of the s |          |                                                                                                    |                                                                                                    |                 |                          | -                                                  | 100            |        |                                                                                                    |     |     |
|                                                                                                    |                                                                                                    | _        |                                                                                                    |                                                                                                    |                 |                          |                                                    | _              | -      |                                                                                                    |     |     |
|                                                                                                    |                                                                                                    |          |                                                                                                    |                                                                                                    |                 |                          |                                                    |                |        |                                                                                                    |     |     |
|                                                                                                    | and the second second second second                                                                                                    |          |                                                                                                    |                                                                                                    | _               |                          |                                                    |                |        |                                                                                                    |     |     |
| -                                                                                                    | second discount of the second                                                                                                    | in these |                                                                                                    |                                                                                                    |                 |                          |                                                    |                |        |                                                                                                    | 1   |     |
| - 10                                                                                                    | Which where we want to be a set of the set of the set o |          |                                                                                                    |                                                                                                    |                 |                          |                                                    |                |        |                                                                                                    |     |     |
| -                                                                                                    | There don't a first challen to be the second of                                                                                                    |          |                                                                                                    |                                                                                                    |                 |                          |                                                    |                |        |                                                                                                    |     |     |
|                                                                                                    | stragenet states any second                                                                                                    | -        |                                                                                                    | Acres 1                                                                                                    |                 |                          |                                                    |                |        |                                                                                                    |     |     |
|                                                                                                    | CONTRACTOR CONTRACTOR OF                                                                                                    |          |                                                                                                    |                                                                                                    |                 |                          |                                                    |                |        |                                                                                                    |     |     |
| -                                                                                                    | LAND THE PARTY NAMES OF                                                                                                    | -        |                                                                                                    |                                                                                                    |                 |                          |                                                    |                |        |                                                                                                    | - 1 |     |
|                                                                                                    | THE OWNER WATER AND                                                                                                    | -        |                                                                                                    |                                                                                                    |                 |                          |                                                    |                |        |                                                                                                    |     |     |
|                                                                                                    | THE R. LEWIS CO., LANSING MICH.                                                                                                    | -        |                                                                                                    |                                                                                                    |                 |                          |                                                    |                |        |                                                                                                    |     |     |
|                                                                                                    |                                                                                                    |          |                                                                                                    |                                                                                                    |                 |                          |                                                    |                |        |                                                                                                    |     |     |
|                                                                                                    | 100000000000000000000000000000000000000                                                                                                    |          |                                                                                                    |                                                                                                    |                 |                          |                                                    |                |        |                                                                                                    |     |     |
|                                                                                                    |                                                                                                    |          |                                                                                                    |                                                                                                    |                 |                          |                                                    |                |        |                                                                                                    |     |     |
|                                                                                                    |                                                                                                    | -        |                                                                                                    |                                                                                                    |                 |                          |                                                    |                |        |                                                                                                    |     |     |
|                                                                                                    |                                                                                                    |          |                                                                                                    |                                                                                                    |                 |                          |                                                    |                |        |                                                                                                    |     |     |

Figure 29: Print Provisional Application – Download

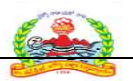

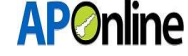

#### **3.5 Know your Application Status**

After logging in, select "Services" from the menu bar and click on the "Know Your Application Status" link.

| Dashboard Services * Ticket * |         | Profile +                                                                                                    |
|-------------------------------|---------|----------------------------------------------------------------------------------------------------|
| Know your Application Status  |         | and the second second s |
| Know your Payment Status      | WELCOME |                                                                                                    |
| Print Provisinal Application  |         |                                                                                                    |
| Re Upload Documents           |         |                                                                                                    |

*Figure 30: Know your Application Status – Link* 

If Candidate would like to know his Application status, then candidate should log in his candidate login then go to services tab and click on know your Application status, the following page is displayed as shown below.

Candidate can be downloaded and print out the Application Status

| =                  | APPLICATION STATUS   |               |
|--------------------|----------------------|---------------|
| Hall Ticket No.:   | Registration No. :   | 001/001000000 |
| Applicant Name :   | Mobile No. :         |               |
| Gender :           | Email :              |               |
| Caste :            | Payment Status :     |               |
| Transaction Date : | Application Status : |               |
|                    |                      |               |
|                    |                      |               |
|                    |                      |               |

Figure 31: Know your Application Status - Status

The remaining services related user manual will be shared shortly.